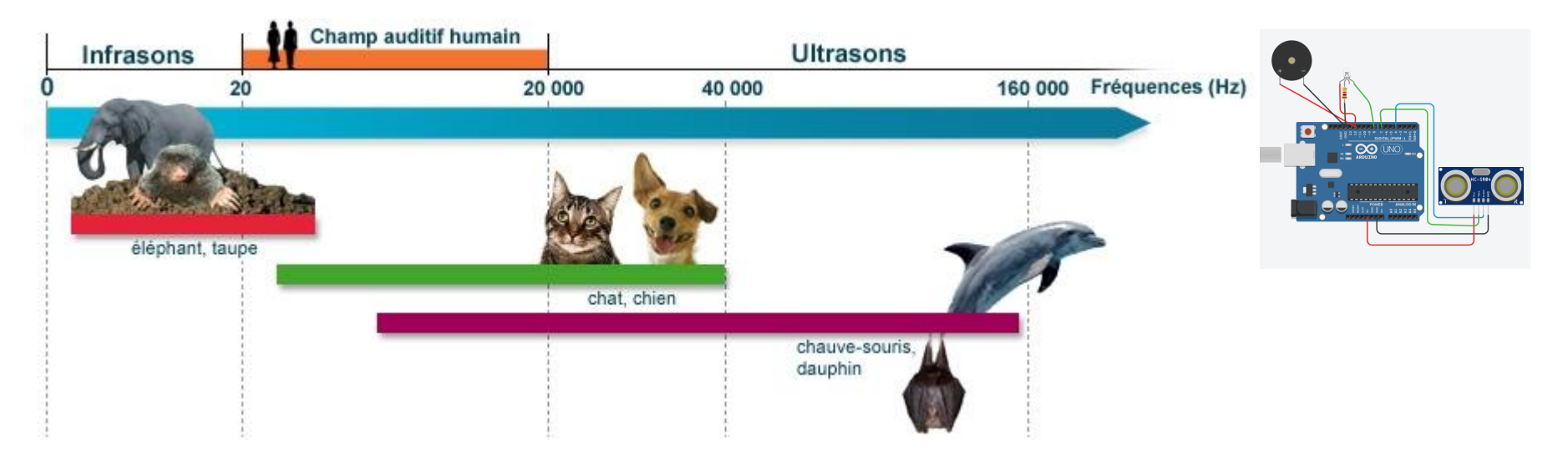

Source: https://www.cochlea.org/entendre/champ-auditif-humain

Grade 11 University Physics

## LE SON ET LES ONDES À L'AIDE D'ULTRASONS

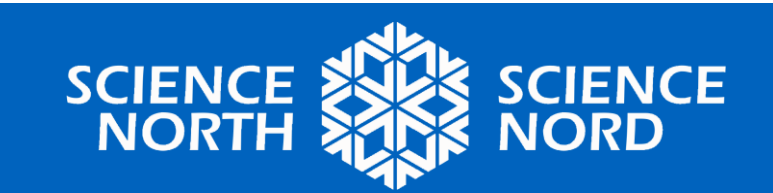

#### CHOISISSEZ "CONCEPTIONS"

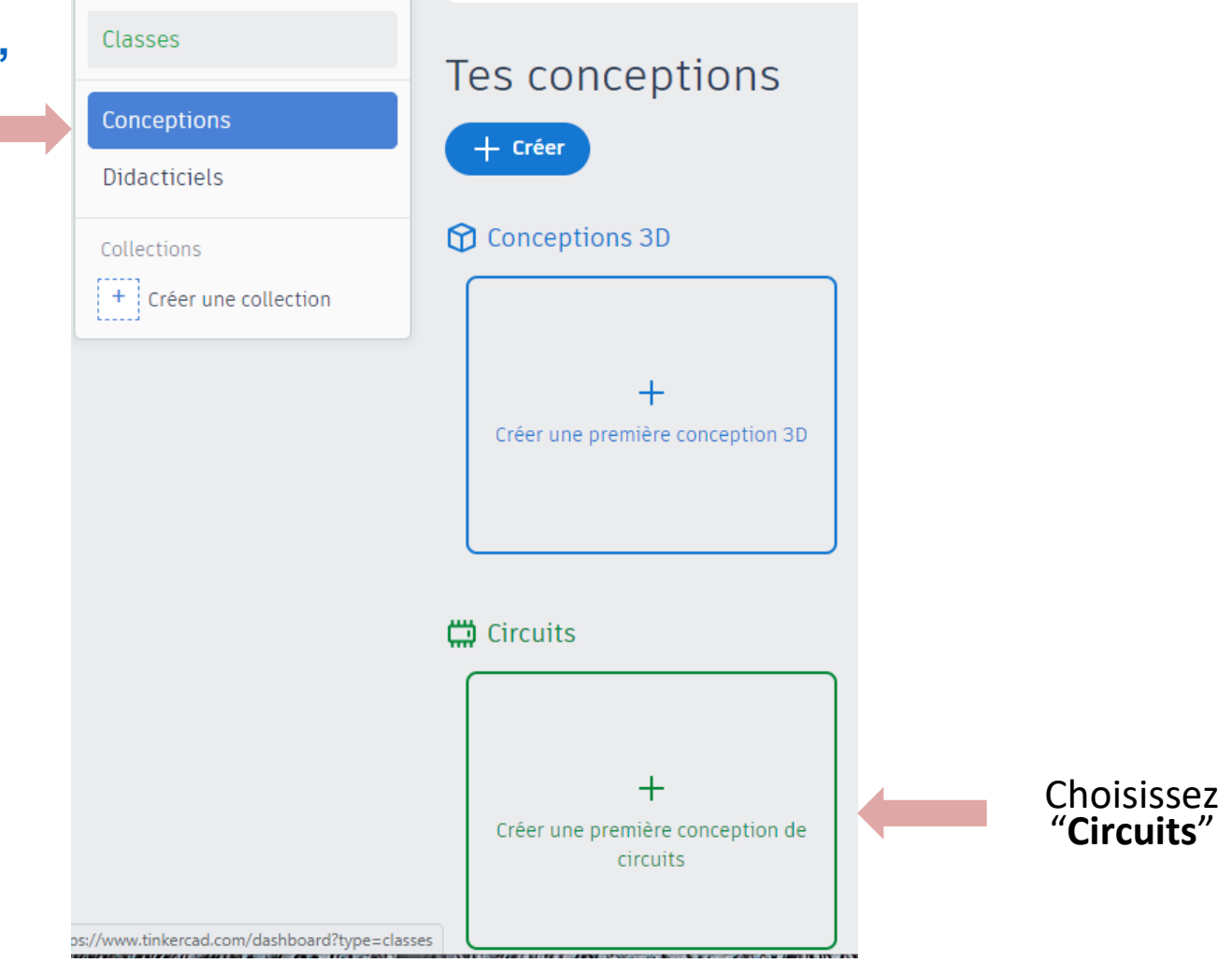

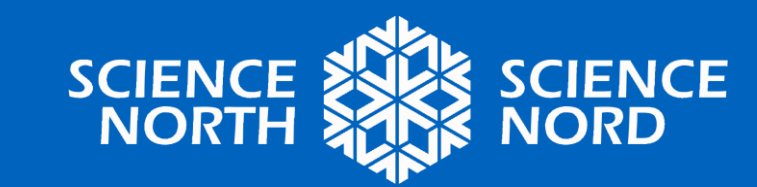

#### **ESSAYER L'ENVIRONNEMENT DE PROGRAMMATION**

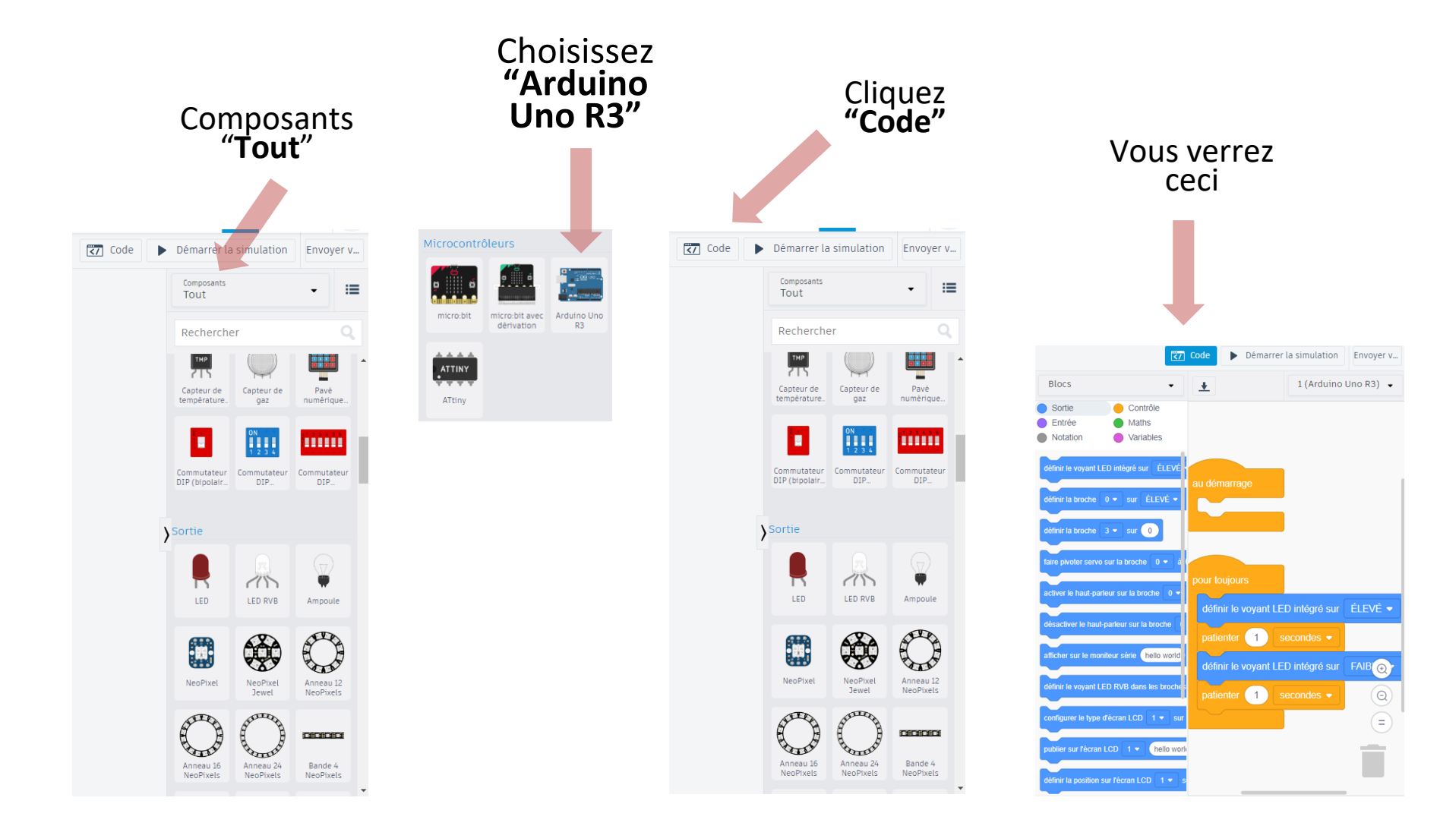

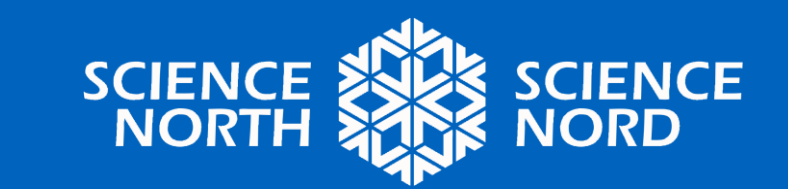

### ÉTAPE 1 : GLISSER-DÉPOSER CES COMPOSANTS DANS L'ESPACE DE TRAVAIL

Résistance, Capteur de distance par ultrasons, LED RVB, Élément piézoélectrique, Arduino Uno R3

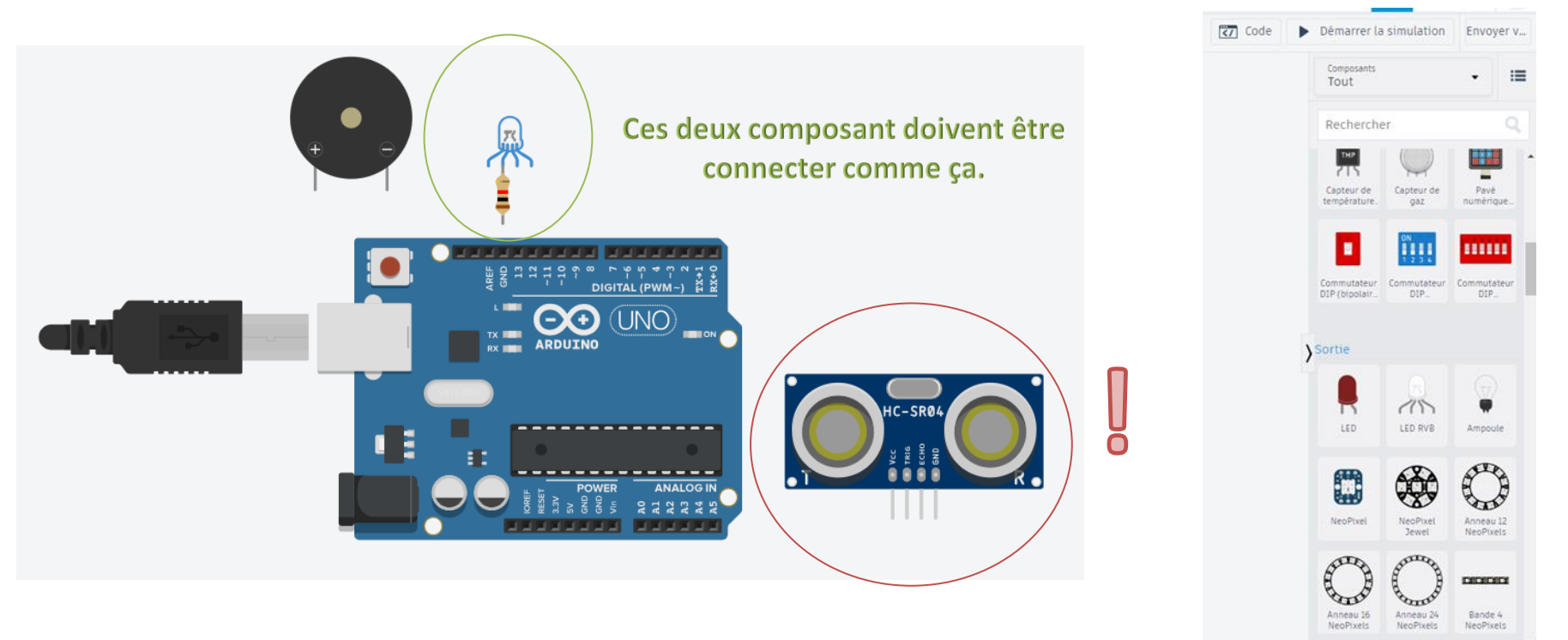

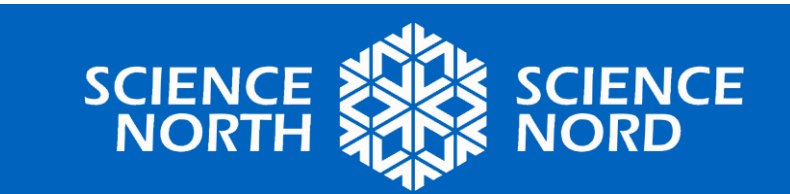

### ÉTAPE 2. CRÉEZ LES FILS EXACTEMENT COMME INDIQUÉ.

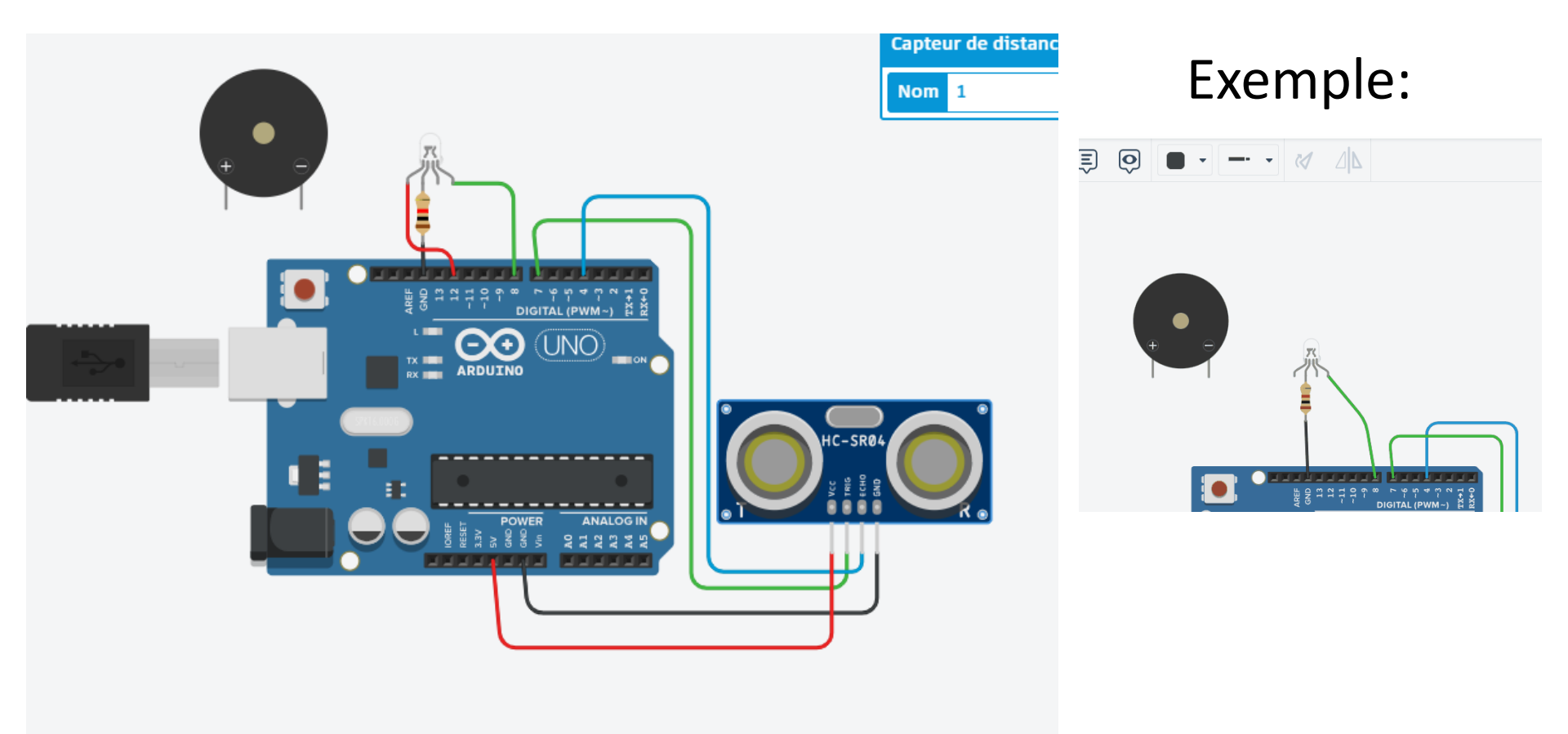

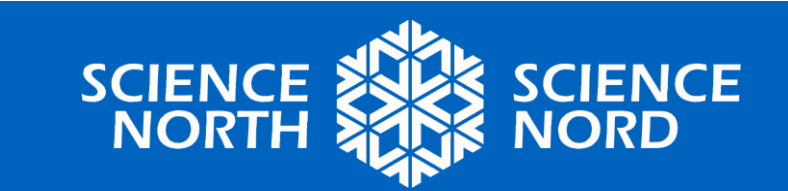

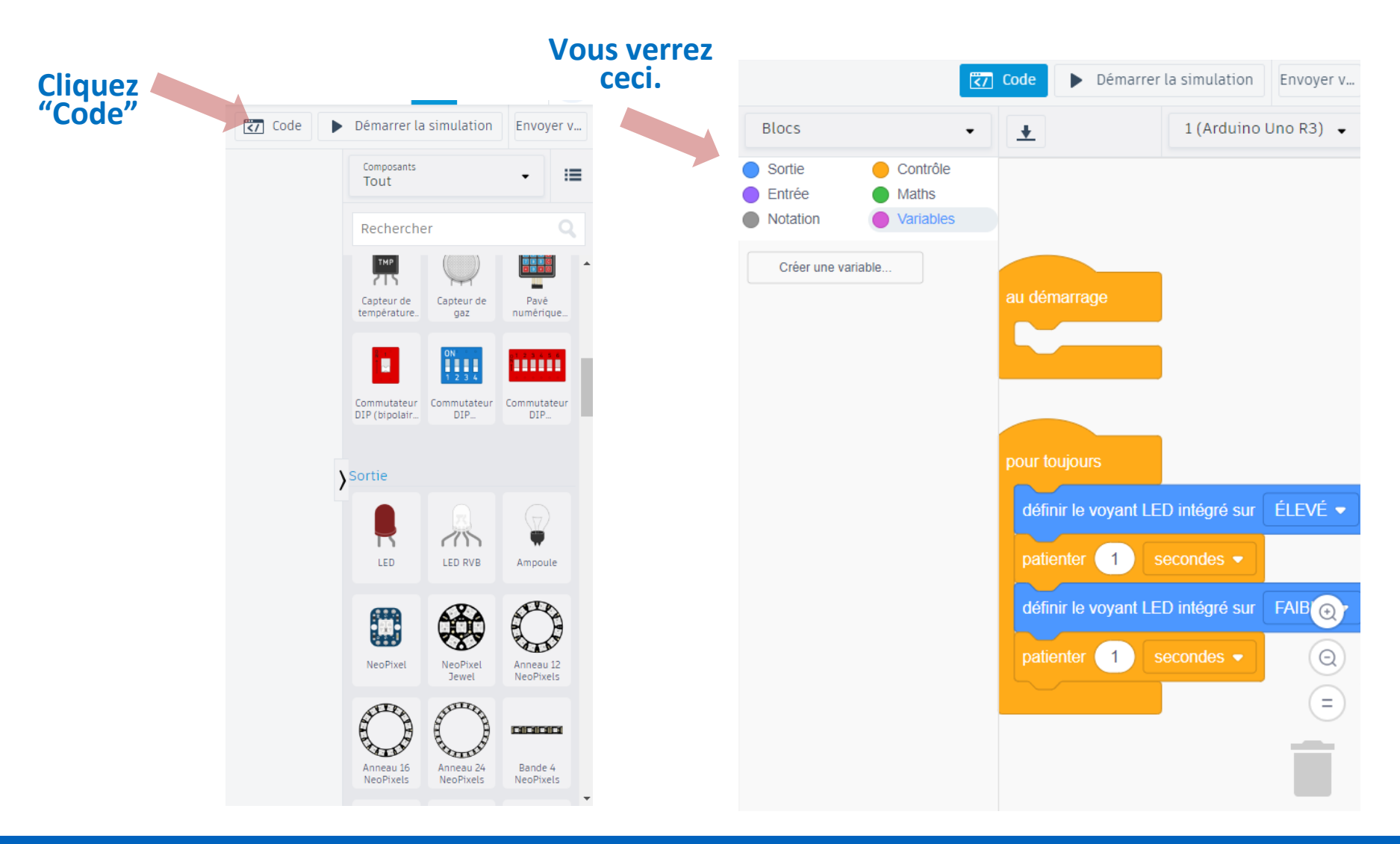

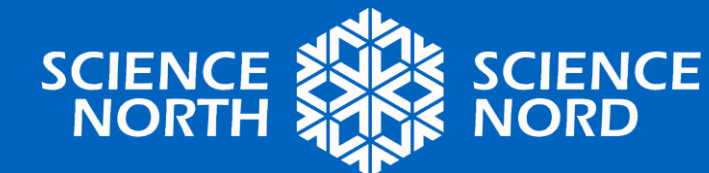

### ÉTAPE 3 : CRÉER UN PROGRAMME

| Capteur de distanc |                                                                                                    |
|--------------------|----------------------------------------------------------------------------------------------------|
|                    | au demarrage                                                                                                    |
|                    | si lire le capteur de distance par ultrasons au déclenchement de la broche 7 • à l'écho de la broche 4 • en unités cm • < • 150 alors<br>définir la broche 12 • sur FAIBLE • |
|                    | définir la broche 12 ▼ sur ÉLEVÉ ▼                                                                                                    |

## **Description :** si la distance est inférieure à 60 pouces, le signal lumineux est allumé, sinon il est éteint.

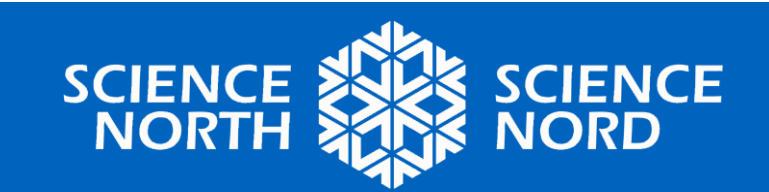

## **Exécuter la simulation**

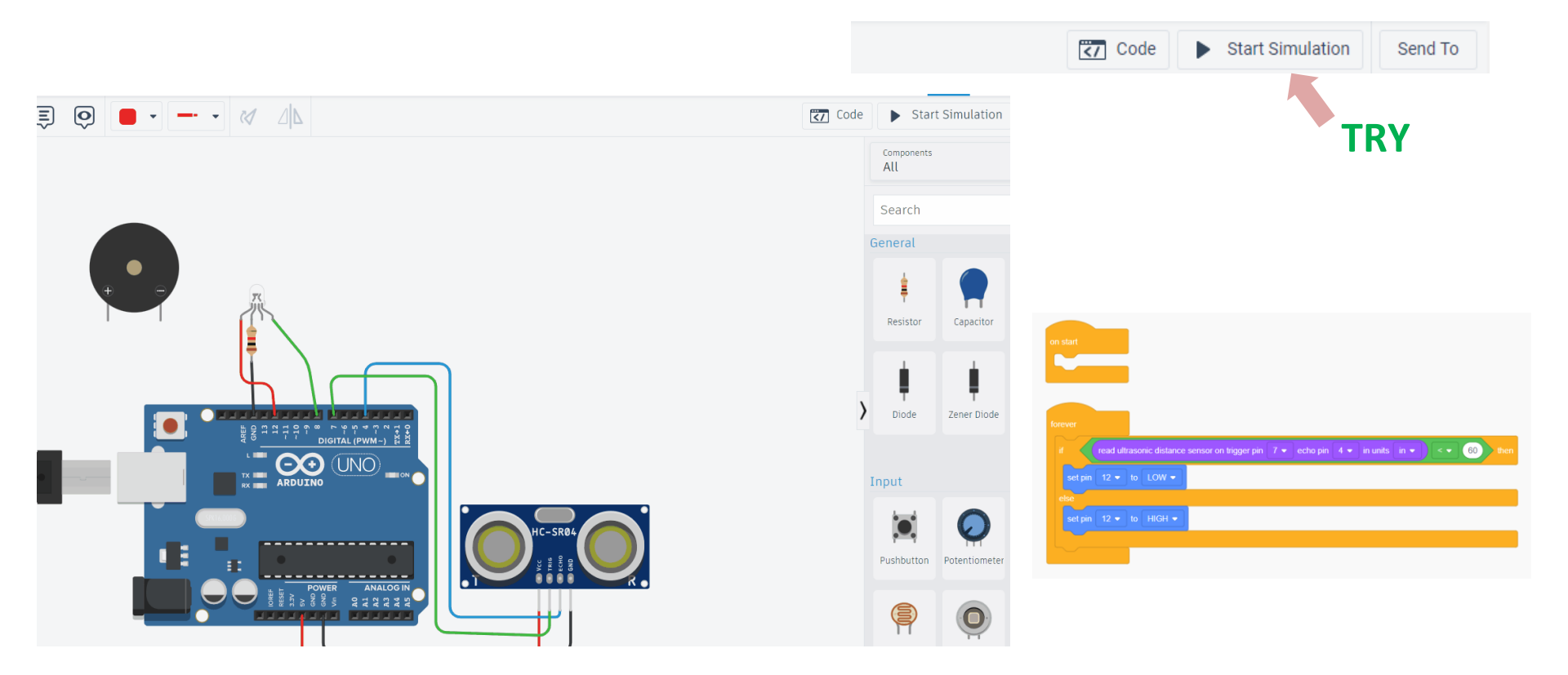

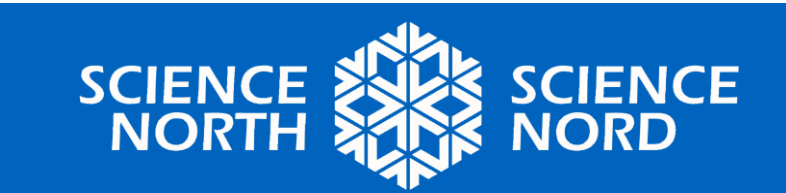

### **Connecter la branche verte de la DEL au port 8**

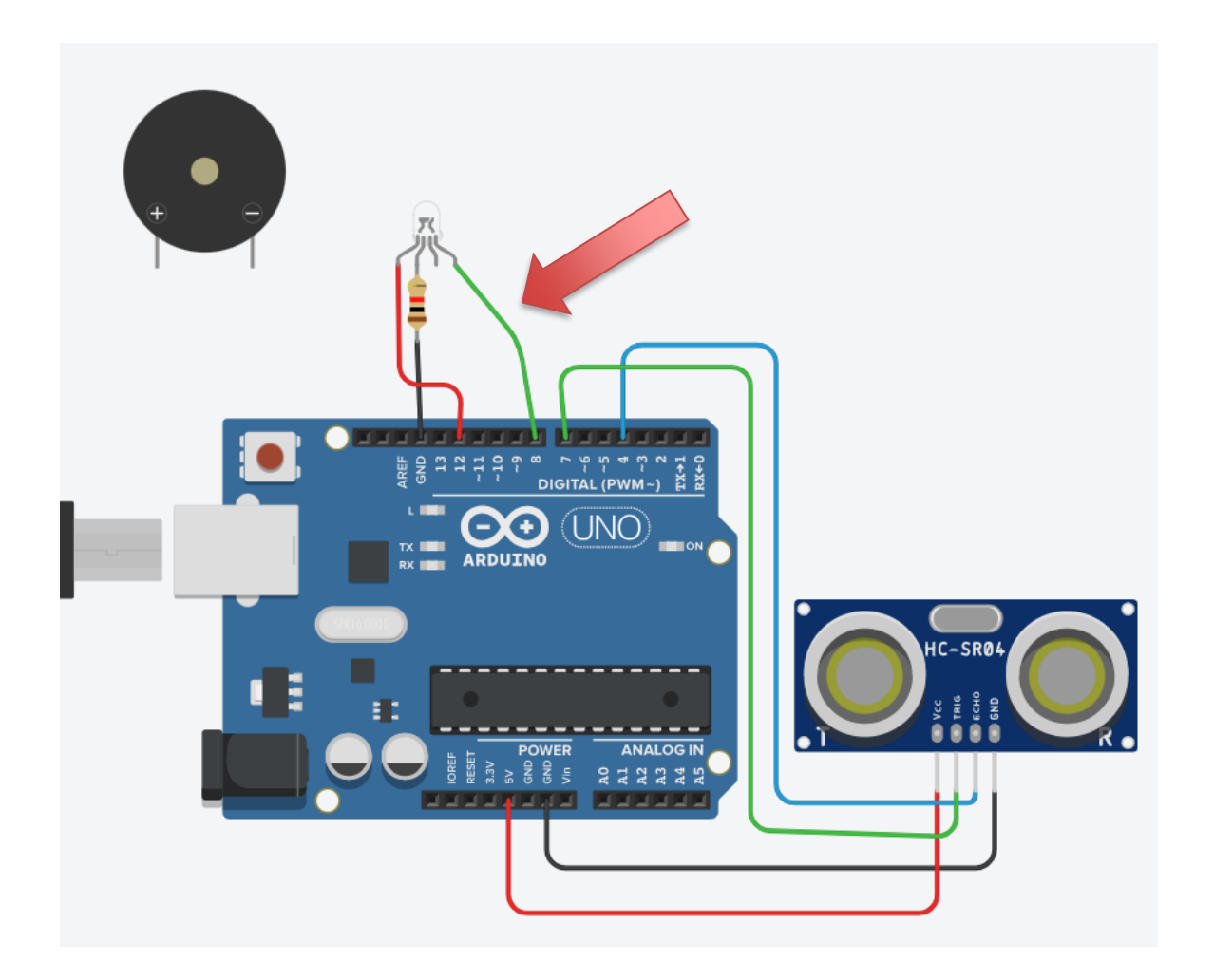

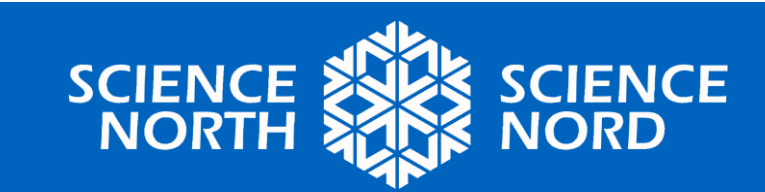

Essayez de modifier vous-même le programme pour que le voyant soit vert lorsque la distance est inférieure à 60 pouces et rouge lorsqu'elle est supérieure à 60 pouces.

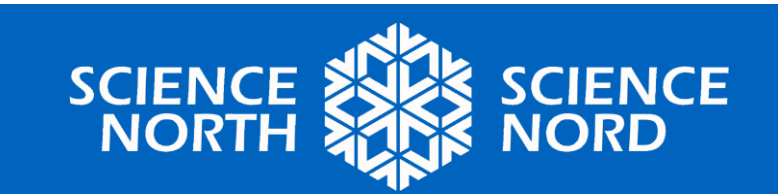

## **Une solution possible :**

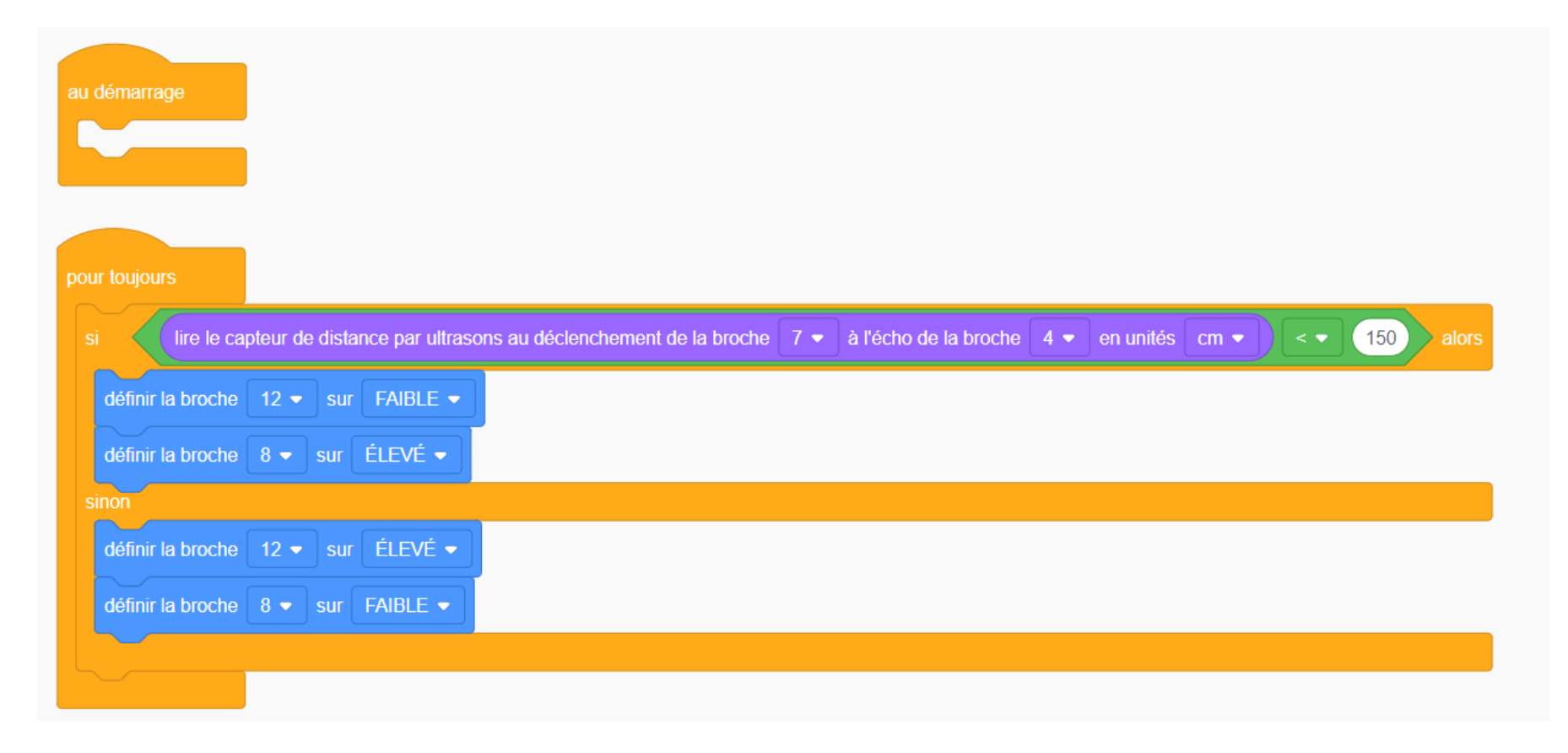

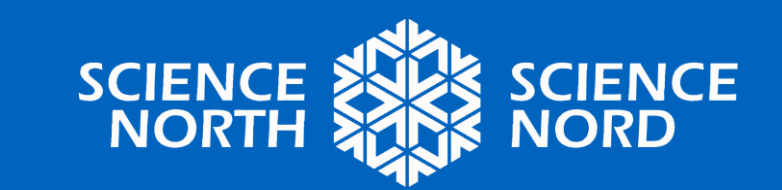

# Branchez un élément sonore et voyez comment il affecte le circuit.

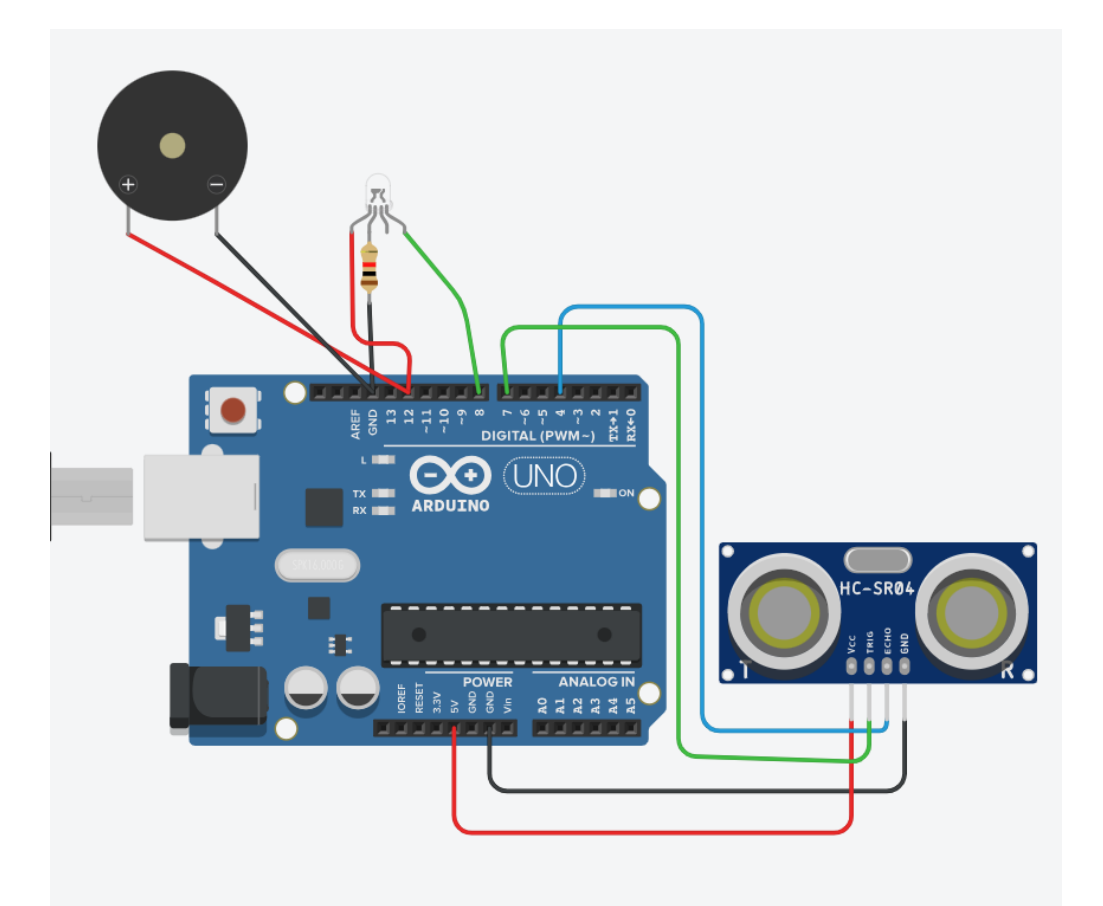

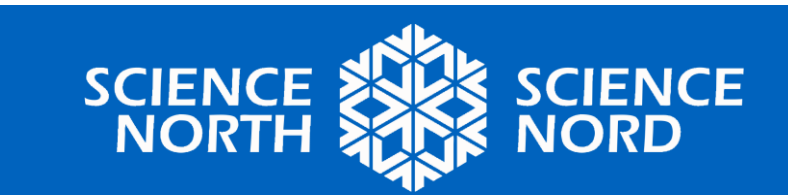

### Proposer et mettre en œuvre vos idées

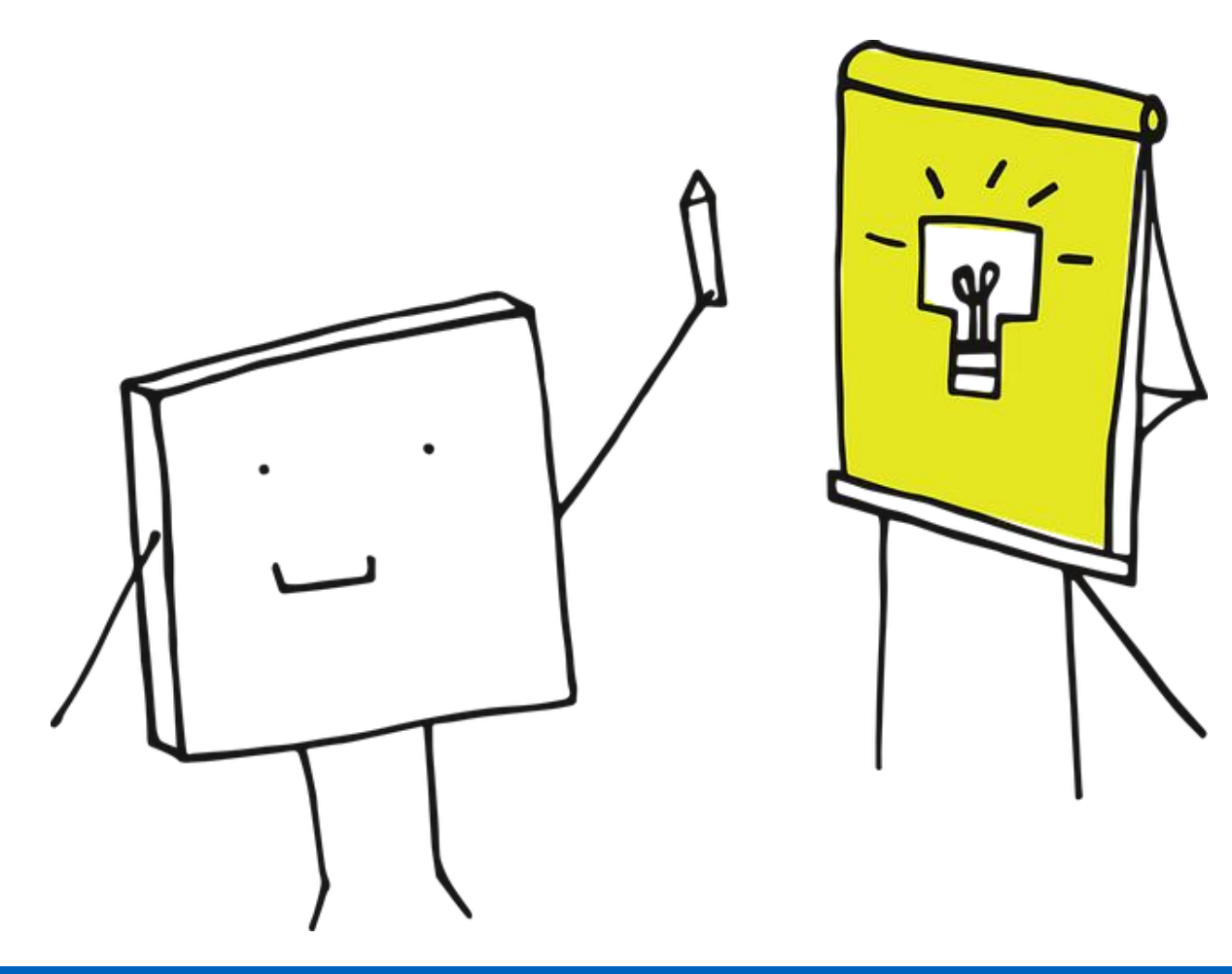

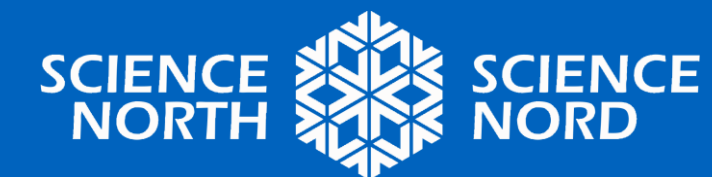